## Prijava in odjava obrokov v eAsistentu za dijake

1. Z brskalnikom greste na stran https://www.easistent.com/.

2. Prijavite se z uporabniškim imenom in geslom, ki ste ga dobili od učitelja/ice. Ob prvi uporabi boste morali izbrati novo geslo. Geslo mora vsebovati vsaj eno veliko črko in eno številko.

3. Ko se odpre profil, kliknete na »Prehrana« v levem meniju.

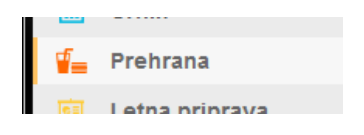

4. Prikaže se jedilnik za trenutni teden, v katerem vidite na kateri meni ste naročeni (modri okvir). Na drugi meni se naročite s klikom na »Prijava« pod tem menijem (rdeči okvir). Če ne želite malice za določen dan, kliknete na »Odjava« pri meniju, na katerega ste naročeni (rdeči okvir).

| Oddelek:                 |                                                                                               |                                                                                               |                             |
|--------------------------|-----------------------------------------------------------------------------------------------|-----------------------------------------------------------------------------------------------|-----------------------------|
| Prehrana                 |                                                                                               |                                                                                               |                             |
| Prijava / odjava obrokov | Pregled Transakcije                                                                           |                                                                                               |                             |
|                          |                                                                                               |                                                                                               | Teden 1: "                  |
|                          | Pone                                                                                          | deljek Torek<br>9. 2.9.                                                                       |                             |
| Malica                   | <ul> <li>Topla malica 1</li> <li>-SENDVIČ -SOK</li> <li>Naročen (29) 8, 2014 01:00</li> </ul> | Topla malica 1<br>Svinski zrezek v omaki, Riž, solata<br>Naročen (29. 8. 2014 01:30)   Odjava | Topla<br>Pečen j<br>Varo    |
|                          | Brezmesna malica<br>/<br>Prijava                                                              | Brezmesna malica<br>Špageti z zelenjavnim ragujem, solata<br>Prijava                          | Brezm<br>Zelenja<br>Prijava |
|                          | Tepla melica 2<br>-SENDVIČ -SOK<br>Prijava                                                    | Topla malica 2<br>Telečja obara, jabolko<br>Prijava                                           | Topla<br>Mesna<br>Prijava   |

5. Tedne zamenjujete s puščicama levo in desno nad jedilnikom. Lahko se naročite za celotni mesec vnaprej oz. na vse dneve, ki imajo vpisan jedilnik.

|        | Teden 1: 1. 9 7. 9. 🔻                                       |                                                                                           |                                                                                             |                                                                                                    |                                                                                        |  |  |
|--------|-------------------------------------------------------------|-------------------------------------------------------------------------------------------|---------------------------------------------------------------------------------------------|----------------------------------------------------------------------------------------------------|----------------------------------------------------------------------------------------|--|--|
| K      | Ponedeljek<br>1. 9.                                         | <b>Torek</b><br>2. 9.                                                                     | <b>Sreda</b><br>3. 9.                                                                       | Četrtek<br>4. 9.                                                                                           | <b>Petek</b><br>5. 9.                                                                  |  |  |
| Malica | Topla malica 1<br>✓ Naročen (29. 8. 2014 08:53)  <br>Odjava | Topla malica 1<br>Svinski zrezek v omaki, Riž,<br>solata<br>V Naročen (29. 8. 2014 01:30) | Topla malica 1<br>Pečen piščanec, Mlinci, solata<br>Naročen (29. 8. 2014 01:30)  <br>Odjava | Topla malica 1<br>Dunajski zrezek, Pražen krompir,<br>solata<br>✓ Naročen (29. 8. 2014 01:30)  <br>Orliava | Topla malica 1<br>Špageti bolonez, solata<br>✓ Naročen (29. 8. 2014 01:30)  <br>Odjava |  |  |

6. Po vsaki prijavi oziroma odjavi vas sistem prosi za potrditev. Ponovno kliknete na »Prijava« za potrditev prijave oziroma na »Odjava« za potrditev odjave.

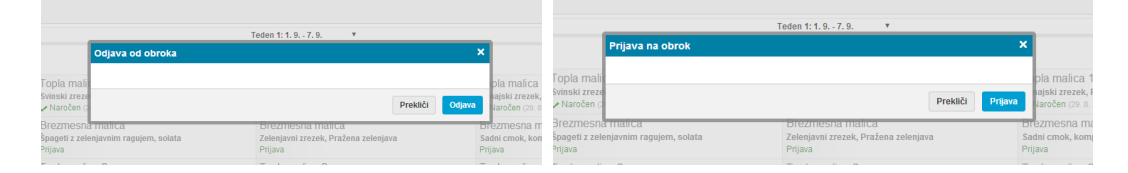

POMEMBNO: Če se z malice pravočasno ne odjavite oz. je ne prevzamete, bo vseeno zaračunana! Tudi tistim, ki imajo subvencionirano malico! Malico (meni) je potrebno izbrati oz. se z nje odjaviti do 11. ure 1 (en) dan prej!